# WLAN "HN1X"

## 6. Linux

## 6.1. Konfiguration mit Networkmanager

#### Hinweis

Die Anleitungen wurde mit dem Netzwerkmanager auf Basis des MATE-Desktops erstellt. Bitte beachten Sie, dass abhängig von der verwendeten grafischen Oberfläche und der Version die Eingabemasken ggf. abweichen können.

#### 1. Zertifikat herunterladen

Laden Sie über den Link https://www.hs-niederrhein.de/it-support/telesec 🖸 die Datei mit dem Root-Zertifikat T-TeleSec herunter.

In einigen Linux-Distributionen ist das Zertifikat bereits vorhanden.

#### 2. WLAN auswählen

Wählen Sie das WLAN mit der SSID "HN1X" aus.

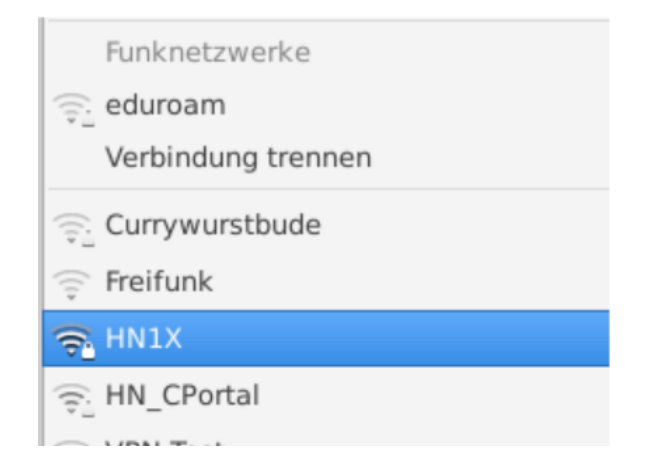

#### 3. WLAN einrichten

Öffnen Sie bitte die erweiterten Optionen, um folgende WLAN-Konfigurationen einzustellen:

3.1. Karteireiter "Funknetzwerk"

SSID: HN1X

Modus: Client

Band: Automatisch

Gerät: Wählen Sie hier Ihre Funk-Netzwerkkarte aus

MTU: Automatisch

| • HN1X bearbeiten 8             |         |                |         |                      |       |                    |            |          |  |
|---------------------------------|---------|----------------|---------|----------------------|-------|--------------------|------------|----------|--|
| Verbindungsname: HN1X           |         |                |         |                      |       |                    |            |          |  |
| Allgemein                       | Funknet | zwerk Sicherhe |         | it des Funknetzwerks | Ргоху | IPv4-Einstellungen | IPv6-Einst | ellungen |  |
| SSID:                           |         |                |         | HN1X                 |       |                    |            |          |  |
| Modus:                          |         |                | Client  |                      |       |                    |            |          |  |
| Band:                           |         |                |         | Automatisch          |       |                    |            | •        |  |
| Kanal:                          |         |                | Vorgabe |                      |       |                    | -          |          |  |
| BSSID:                          |         |                |         |                      |       |                    |            | •        |  |
| Gerät:                          |         |                |         | E4:70:B8:5B:A1:8F    |       |                    |            |          |  |
| Benutzerdefinierte MAC-Adresse: |         |                |         |                      |       |                    |            | •        |  |
| MTU:                            |         |                |         | Automatisch          |       |                    | - 4        | Bytes    |  |
|                                 |         |                |         |                      |       |                    |            |          |  |
|                                 |         |                |         |                      |       |                    |            |          |  |
|                                 |         |                |         |                      |       |                    |            |          |  |
|                                 |         |                |         |                      |       |                    |            |          |  |
|                                 |         |                |         |                      |       |                    |            |          |  |
|                                 |         |                |         |                      |       | Abbreche           | n 🛛 🗸 Sp   | eichern  |  |

3.2 Karteireiter "Sicherheit des Funknetzwerks"

Die Benutzerdaten sind die Daten Ihres Hochschul-Accounts.

Sicherheit: WPA-& WPA2-Enterprise

Legitimierung: Geschütztes EAP (PEAP)

Anonyme Kennung: anonymousG2@hs-niederrhein.de

Domäne: minos.wlan.hn.de

CA-Zertifikat: wählen Sie hier das heruntergeladene Zertifikat aus

Innere Legitimierung: MSCHAPv2

Benutzername: <Benutzername des Hochschulaccount>@hs-niederrhein.de

Passwort: Ihr persönliches Passwort

Speichern Sie Ihre Änderungen.

| HN1X bearbeiten     S   |                                                                            |  |  |  |  |  |  |  |
|-------------------------|----------------------------------------------------------------------------|--|--|--|--|--|--|--|
| Verbindungsname: HN1    | x                                                                          |  |  |  |  |  |  |  |
| Allgemein Funknetzwer   | k Sicherheit des Funknetzwerks Proxy IPv4-Einstellungen IPv6-Einstellungen |  |  |  |  |  |  |  |
| Sicherheit:             | WPA- & WPA2-Enterprise                                                     |  |  |  |  |  |  |  |
| Legitimierung:          | Geschütztes EAP (PEAP)                                                     |  |  |  |  |  |  |  |
| Anonyme Kennung:        | anonymousG2@hs-niederrhein.de                                              |  |  |  |  |  |  |  |
| Domäne:                 | minos.wlan.hn.de                                                           |  |  |  |  |  |  |  |
| CA-Zertifikat:          | T-TeleSec_GlobalRoot_Class_2.crt                                           |  |  |  |  |  |  |  |
| Passwort des CA-Zertifi | kats:                                                                      |  |  |  |  |  |  |  |
|                         | Show passwords                                                             |  |  |  |  |  |  |  |
|                         | CA-Zertifikat ignorieren                                                   |  |  |  |  |  |  |  |
| PEAP-Version:           | Automatisch                                                                |  |  |  |  |  |  |  |
| Innere Legitimierung:   | MSCHAPv2                                                                   |  |  |  |  |  |  |  |
| Benutzername:           | mamus000@hs-niederrhein.de                                                 |  |  |  |  |  |  |  |
| Passwort:               |                                                                            |  |  |  |  |  |  |  |
|                         | Passwort anzeigen                                                          |  |  |  |  |  |  |  |
|                         |                                                                            |  |  |  |  |  |  |  |
|                         | Abbrechen Speichern                                                        |  |  |  |  |  |  |  |

### 4. Kontrolle der Einrichtungsdatei

Abhängig von Ihrer Distribution stehen Ihnen ggf. nicht alle Optionen zur Verfügung. Sie können abschließend auch noch die Einrichtungsdatei bearbeiten.

Öffnen Sie dazu die Datei /etc/Network-Manager/system-connections/HN1X mit einem Editor Ihrer Wahl.

Vergleichen Sie die Einträge unter [802-1x] mit den folgenden Angaben

```
[802-1x]
anonymous-identity=anonymousG2@hs-niederrhein.de
ca-cert=/Pfad/zu/T-TeleSec_GlobalRoot_Class_2.crt
domain-suffix-match=minos.wlan.hn.de
eap=peap;
identity=mamus000@hs-niederrhein.de
password=Passwort
phase2-auth=mschapv2
```